## Find a provider

## Finding a network provider on umr.com has never been easier

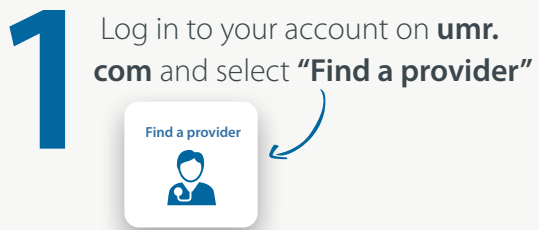

Scroll to the alphabetical listing of providers and click **"W"** for **"Washoe County, Nevada."** Based on your profile, a list of providers available to you will display. Search the list to locate the provider of your choice.

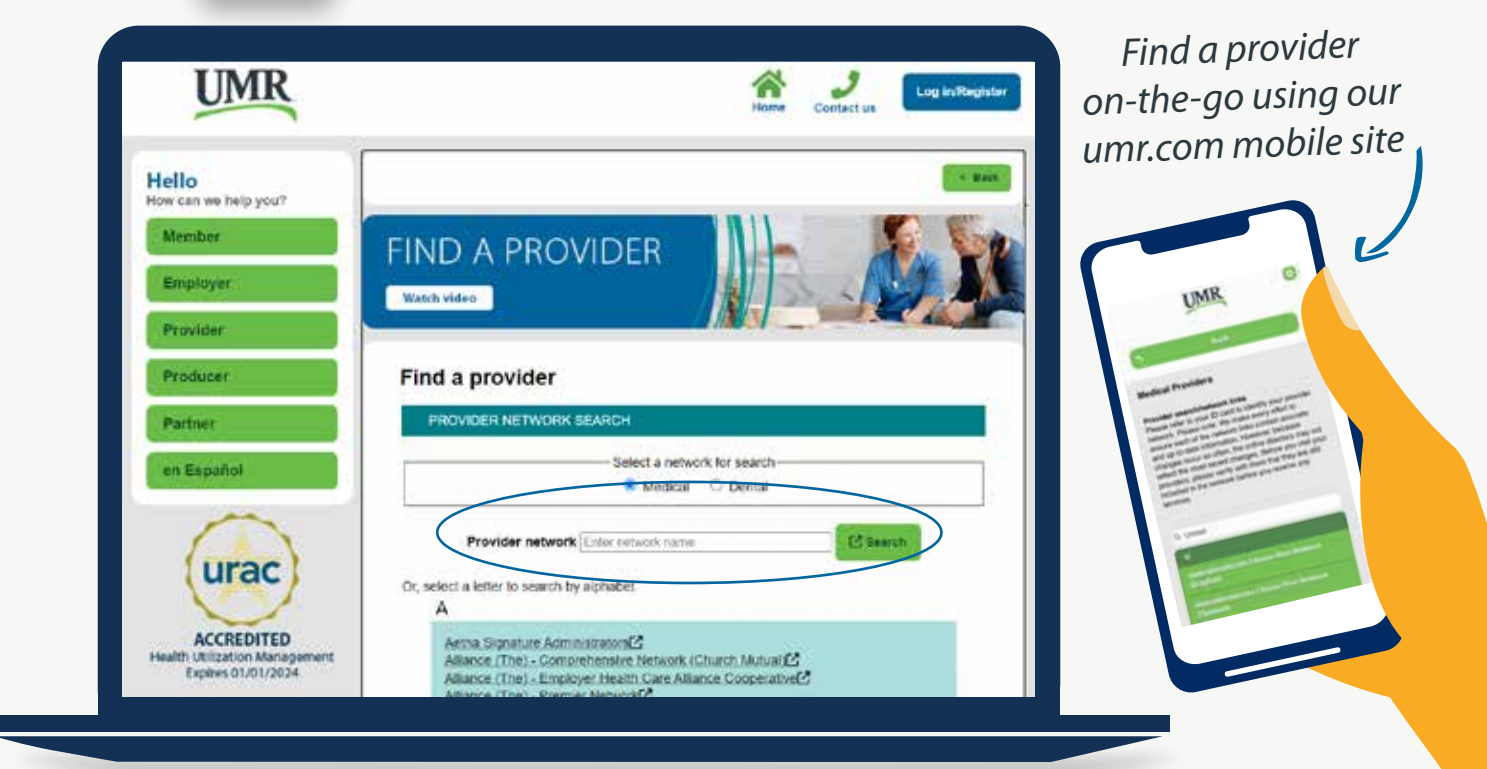

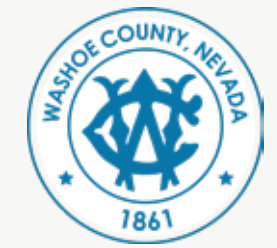

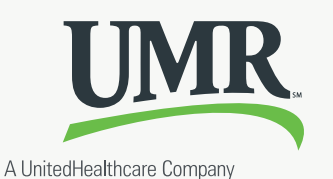